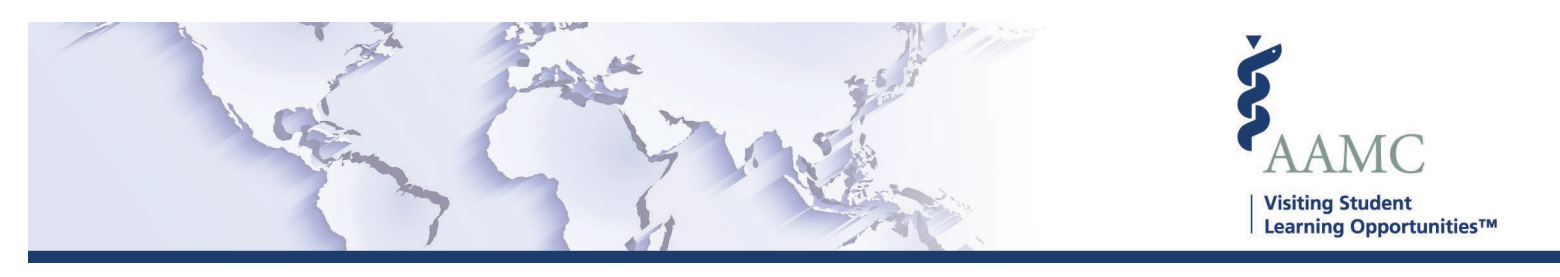

## **Requesting Resubmission of Requirements**

This is one of a series of Job Aids to make it easier for you to navigate the VSLO Application Service. To see a complete list of job aids, please visit our training page. If you have questions, please don't hesitate to contact our customer support team for assistance by calling (202) 478-9878 (8:00 am -6:00 pm EST), or by <u>email.</u>

While reviewing applications, you may find a requirement that you need an updated version to be provided for review. The following steps show how to request a requirement be resubmitted.

<u>Please note</u>: The following process can only be completed on the Determine Eligibility, Schedule, Approve, or Confirm tabs. You are not able to request a resubmission from the Student Detail view currently.

To Request a Resubmission from the Determine Eligibility Tab:

- 1. Find the Applicant you wish to review.
- 2. Click the arrow to the left of the Applicant's name to view the applications
- 3. Select the Application, and click "Open" on the Requirement you wish to request a resubmission for

|                                                                                                    | 21189119 H                   | olloway, Mary G    | race | 05/07/2021 11:08 AM | 05/07/2021 11:16 AM | M DO/MPH Clinical | Alex Home/Host School | SET ELIGIBILIT | TION QUESTIC | ONS |
|----------------------------------------------------------------------------------------------------|------------------------------|--------------------|------|---------------------|---------------------|-------------------|-----------------------|----------------|--------------|-----|
| MEMED 515C - Cardiology Consult/CCU-BTGH 07/05/2021 - 08/01/2021<br>Requirement Name Responsibility Attachments Status Submitted Date Last Updated Date Updated By Action |                              |                    |      |                     |                     |                   |                       |                | Actions      | ^   |
|                                                                                                    | Applications count submitted | ount to be Student |      |                     | Complete            | 05/07/202111      | :08 AM                |                | OPEN         |     |

4. Check the box to request a resubmission, enter in a comment, and click "Update". Note: the information provided in the comment section will be included in the email request.

| i            | Please indicate why this requirement needs to be resubmitted. This information will be included in the email request. |
|--------------|----------------------------------------------------------------------------------------------------|
| Comm<br>Plea | ients: *<br>ise provide updated form. <br>//                                                                          |
|              | CLOSE UPDATE                                                                                                    |

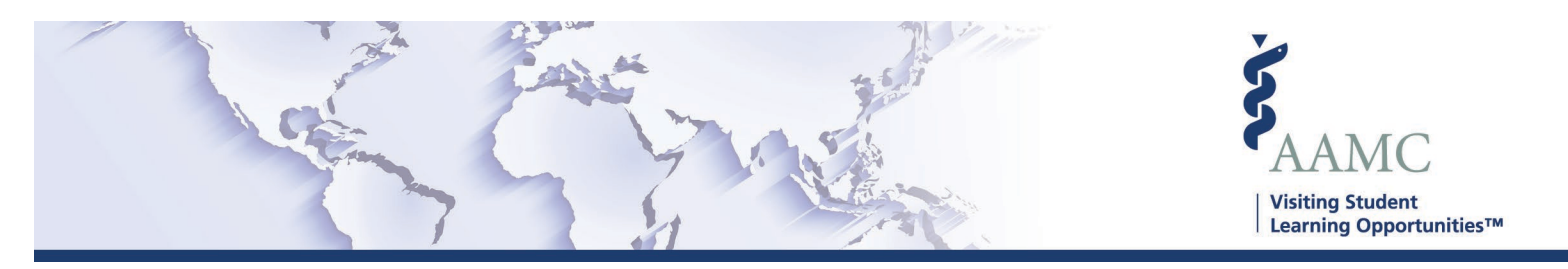

5. Once you have completed your review, and have selected any other requirements to be resubmitted, you must click "request Resubmission" to notify the responsible party of your request. You are also able to Discard your request

| $\Box$ ~ | AAMCID 🕈                     | Student Na | ame 🕈          | Date Applied 🕈      | Application Received $\clubsuit$ | Type of Student 🛧 🛛 H | Home Institution 🕈    | Actions              |
|----------|------------------------------|------------|----------------|---------------------|----------------------------------|-----------------------|-----------------------|----------------------|
| •        | 21189119                     | Holloway,  | Mary Grace     | 05/07/2021 11:08 AM | 05/07/2021 11:16 AM              | DO/MPH Clinical       | Alex Home/Host School | SET ELIGIBILITY      |
| MEN      | MED 515C - 0                 | Cardiolog  | y Consult/C    | CU-BTGH 07/05/2021  | - 08/01/2021                     |                       |                       | ^                    |
|          |                              |            |                |                     |                                  |                       | DISCARD CHANGES       | REQUEST RESUBMISSION |
|          | Requirement Na               | me         | Responsibility | Attachments         | Status                           | Submitted Date        | Last Updated Date     | e Updated By Actions |
|          | Applications co<br>submitted | unt to be  | Student        |                     | A Resubmit Requested             | 05/07/2021 11:08      | AM                    | OPEN                 |
|          |                              |            |                |                     |                                  |                       | DISCARD CHANGES       | REQUEST RESUBMISSION |

6. Review the email, make any changes you wish, and click "Send."

| Request Resubmissi                                                                      | on                                                                   | ×            |
|-----------------------------------------------------------------------------------------|----------------------------------------------------------------------|--------------|
| Please indicate why th<br>will be included in the                                       | nis requirement needs to be resubmitted. This info<br>email request. | rmation      |
| Reply To Email Address *                                                                |                                                                      |              |
| email@email.org                                                                         |                                                                      |              |
| Subject *                                                                               |                                                                      |              |
| VSLO: Additional Informatio                                                             | n Requested                                                          |              |
| Dear Mary,                                                                              |                                                                      | <u>  = Ø</u> |
| We require the following info                                                           | ormation for your request:                                           |              |
| Course: MEMED 515C: Card<br>Requirement: Applications c<br>Host Request: Please provide | iology Consult/CCU-BTGH<br>ount to be submitted<br>e updated form.   | <b>.</b>     |
|                                                                                         | CANCEL                                                               | SEND         |

- 7. Once you send the notification, the application will move out of your workflow. You will be able to view the application on the Applications tab, by selecting "Awaiting Further Action" from the Status filter.
- 8. Once the requirement is resubmitted, the application will be displayed on the Determine Eligibility tab, so the processing can continue.

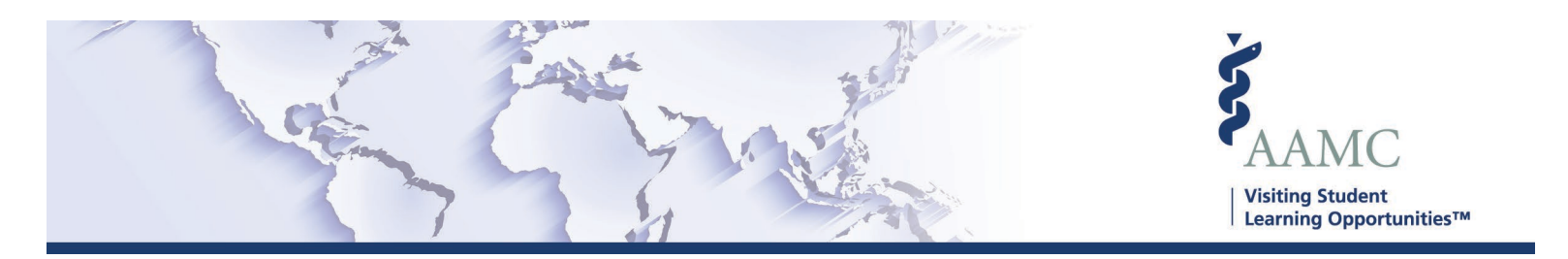

To Request a Resubmission from the Schedule, Approve, or Confirm Tab:

- 1. Find the Application you wish to review.
- 2. Click the arrow to the left of the Applicant's name to view the requirements
- 3. Click "Open" on the Requirement you wish to request a resubmission for

| <b>^</b> 21198453              | Doe , Amy<br>Requests<br>two<br>experiences | MEERM<br>504 -<br>Emergen<br>cy<br>Medicine | Hospital | 01/17/2022-<br>01/28/2022 | 01/11/2022<br>02:28 PM | 01/11/2022<br>02:29 PM | DO<br>Clinical | Eligible   | 2           | Jesse<br>NonMemb<br>Home B01 | Emerge<br>Der Medicin<br>TH | ne DENY |
|--------------------------------|---------------------------------------------|---------------------------------------------|----------|---------------------------|------------------------|------------------------|----------------|------------|-------------|------------------------------|-----------------------------|---------|
| Requirement Name               | e R                                         | esponsibility                               | Attach   | ments                     | Status                 |                        | Submitted D    | ate        | Last Update | d Date I                     | Updated By                  | Actions |
| Applications cour<br>submitted | nt to be S                                  | tudent                                      |          |                           | Complet                | e                      | 01/11/202      | 2 02:28 PM |             |                              |                             | OPEN    |
| CV/Resume                      | S                                           | tudent                                      | Perso    | nal Statement.pdf         | Complet                | e                      | 01/11/202      | 2 02:28 PM |             |                              |                             | OPEN    |
| Photograph                     | S                                           | tudent                                      | Perso    | nal Statement.pdf         | Complet                | e                      | 01/11/202      | 2 02:28 PM |             |                              |                             | OPEN    |
| Transcript                     | н                                           | ome Institutio                              | n Trans  | pript.pdf                 | Complet                | e                      | 01/11/202      | 2 02:29 PM |             |                              |                             | OPEN    |

4. Check the box to request a resubmission, enter in a comment, and click "Update". Note: the information provided in the comment section will be included in the email request.

| Please indicate why this requirement needs to be resub<br>will be included in the email request. | mitted. This | information |
|--------------------------------------------------------------------------------------------------|--------------|-------------|
| Comments: * Please provide updated form!                                                         |              |             |
|                                                                                                  | CLOSE        | UPDATE      |

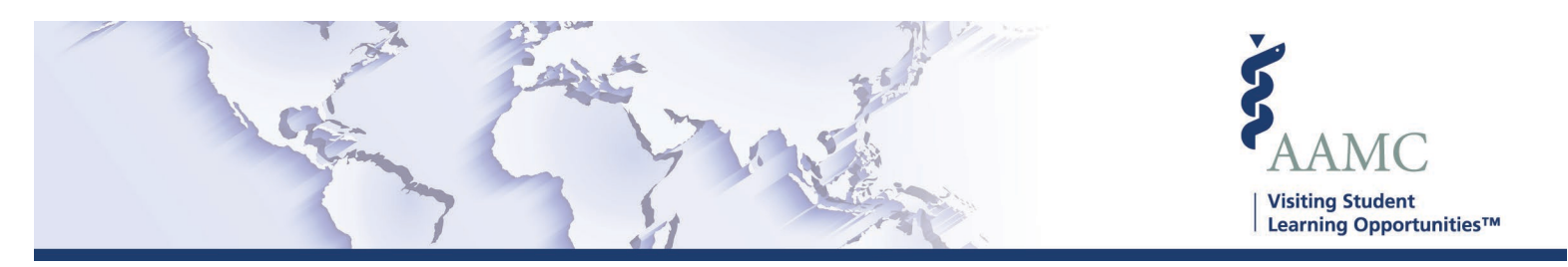

5. Once you have completed your review, and have selected any other requirements to be resubmitted, you must click "request Resubmission" to notify the responsible party of your request. You are also able to Discard your request

| ^          | 21198453                 | Doe , Amy<br>Requests<br>two<br>experiences | MEERM<br>504 -<br>Emergen<br>s Cy<br>Medicine | Hospital | 01/17/2022-<br>01/28/2022 | 01/11/2022<br>02:28 PM | 01/11/2022<br>02:29 PM | DO<br>Clinical | Eligible   | 2            | Jesse<br>NonMe<br>Home E | mber Emerg<br>30TH Medici | ency<br>ne |
|------------|--------------------------|---------------------------------------------|-----------------------------------------------|----------|---------------------------|------------------------|------------------------|----------------|------------|--------------|--------------------------|---------------------------|------------|
|            |                          |                                             |                                               |          |                           |                        |                        |                |            | DISCARD CHAN | IGES (                   | REQUEST RES               | UBMISSION  |
| Req        | uirement Name            |                                             | Responsibility                                | Attach   | ments                     | Status                 |                        | Submitted Da   | ate        | Last Update  | d Date                   | Updated By                | Actions    |
| App<br>sub | lications coun<br>nitted | t to be                                     | Student                                       |          |                           | Complet                | е                      | 01/11/202      | 2 02:28 PM |              |                          |                           | OPEN       |
| CV/        | Resume                   |                                             | Student                                       | Persor   | nal Statement.pdf         | A Resubm               | it Requested           | 01/11/202      | 2 02:28 PM |              |                          |                           | OPEN       |
| Pho        | ograph                   |                                             | Student                                       | Persor   | nal Statement.pdf         | Complet                | e                      | 01/11/202      | 2 02:28 PM |              |                          |                           | OPEN       |
| Trai       | iscript                  |                                             | Home Institutio                               | n Transo | pript.pdf                 | Complet                | e                      | 01/11/202      | 2 02:29 PM |              |                          |                           | OPEN       |
|            |                          |                                             |                                               |          |                           |                        |                        |                |            | DISCARD CHAN | IGES                     | REQUEST RES               | UBMISSION  |

- 6. Review the email, make any changes you wish, and click "Send."

| Keqi          | lest Resubmission                                                                                                    | > |
|---------------|----------------------------------------------------------------------------------------------------|---|
| •             | Please indicate why this requirement needs to be resubmitted. This information will be included in the email request. |   |
| Reply .       | ſo Email Address ★                                                                                                    |   |
| emai          | @email.org                                                                                                    |   |
| Subjec        | t*                                                                                                    |   |
| VSLC          | : Additional Information Requested                                                                                    |   |
| Aessa         | PE BOOV                                                                                                    |   |
| Dear          | Al v E v B I U S I L                                                                                                  | 0 |
| Dear<br>We re | AI v E v B I U S := 0                                                                                                 | 0 |

- 7. Once you send the notification, the application will move out of your workflow. You will be able to view the application on the Applications tab, by selecting "Awaiting Further Action" from the Status filter.
- 8. Once the requirement is resubmitted, the application will be displayed on the Schedule, Approve or Confirm tab, so the processing can continue from the same place you requested the resubmission.